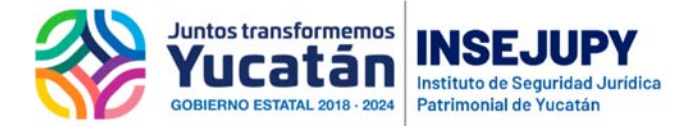

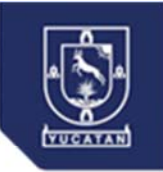

## Guía para presentar Títulos al Registro Público en Línea

Para realizar una solicitud en línea de inscripción y publicidad al Registro Público, se hará a través de los módulos de Notaría Digital y Escribanía Digital.

Es importante que antes de entrar al módulo:

Digitalice dos documentos e identificarlos:

El Acta firmada

Ejemplo del nombre del archivo: Acta 35

Los documentos del apéndice en un solo archivo

Ejemplo del nombre del archivo: Acta 35-apéndice

Es importante considerar para la carga de los archivos el tamaño y el ancho de banda del internet, ya que el tamaño de los archivos afecta en el tiempo de transmisión así que es importante considerar que si escanean con muy alta resolución tendrán archivos muy grandes y necesitarán más tiempo para cargarlos a la plataforma. Por lo anterior una recomendación es que pueden reducir el tamaño de los archivos con algún software en línea para que se reduzcan en cuanto al tamaño, aquí algunas opciones de software para reducir pdf.

- Jsoft PDF Reducer
- ORPALIS PDF Reducer
- NeuxpowerLite Desktop
- Nice PDF Compressor
- Free PDF Compressor
- PDF Compressor

O cualquiera de su preferencia, de nuevo el tiempo de carga de los archivos depende del tamaño de los mismo y del ancho de banda de su internet.

Para realizar una solicitud

Ingrese a Notaría Digital o Escribanía Digital con su clave asignada

Seleccione del menú: Solicitudes precaptura

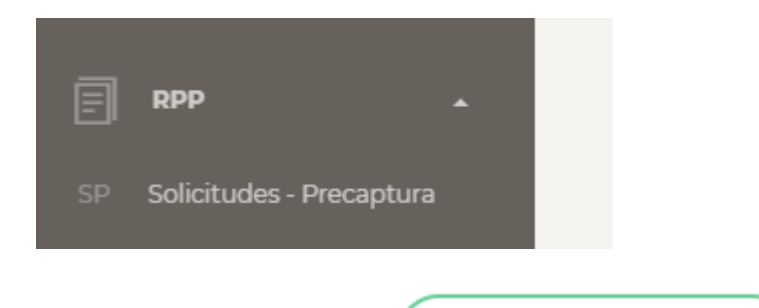

Y en la pantalla de precaptura seleccione:

+ NUEVA PRECAPTURA

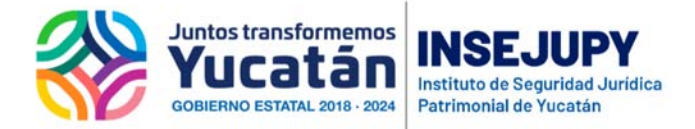

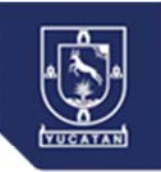

Primero deberá cargar los archivos de Acta (Word y PDF) y Apéndice (PDF) y si es Condominio, estatutos y planos (PDF)

|                             | 📀 Precaptura de S       | Solicitudes de RPP           |
|-----------------------------|-------------------------|------------------------------|
|                             | Informació              | n del Acta                   |
| No Acta                     |                         | Fecha Acta                   |
| SUBIR ARCHIVOS DEL ACTA     | SELECCIONAR ARCHIVO PDF | SELECCIONAR ARCHIVO APENDICE |
| Adjuntar Estatutos y Planos |                         | SICULENTE                    |

Una vez que se han cargado los archivos el sistema le avisa que los archivos se han cargado, para proceder a los datos de la solicitud

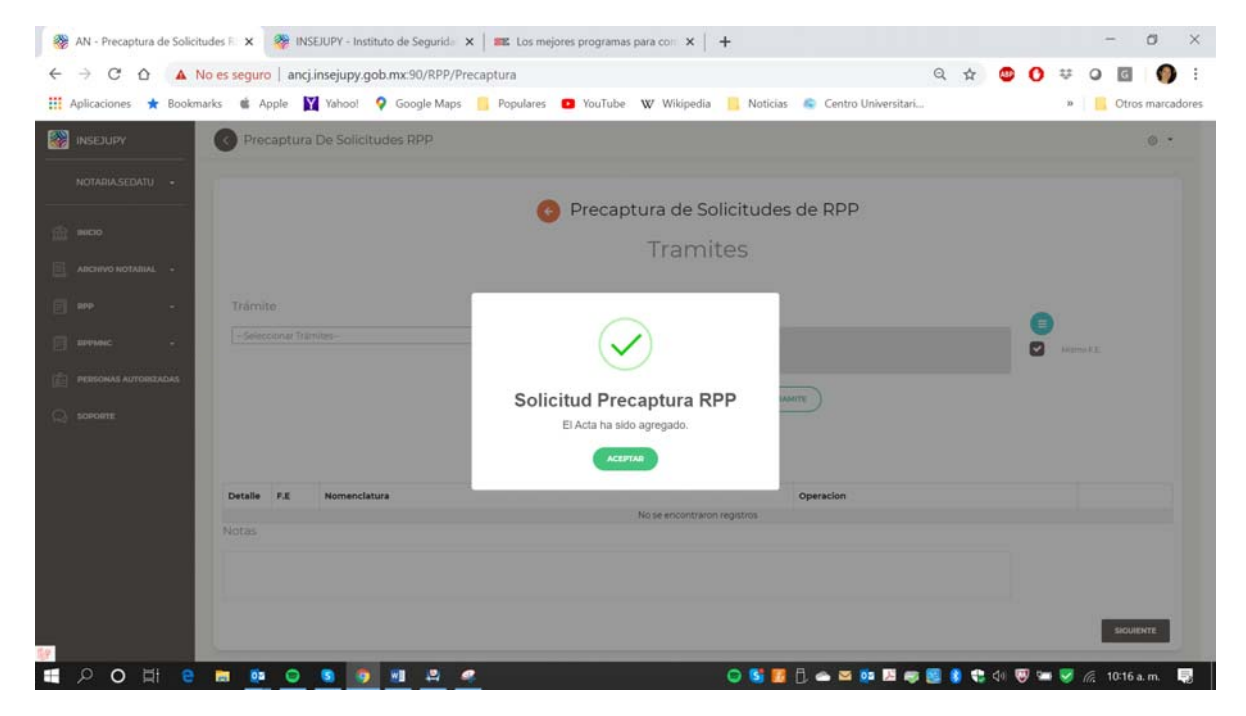

Selecciones el o los trámites de la solicitud

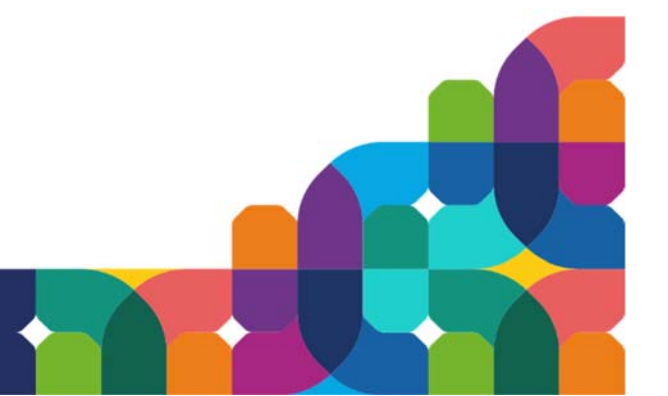

|                                        | des R 🗙 🎆 INSEJUPY - Instituto de Segurida 🗙 📰 I                                                                                                    | os mejores programas para con 🗙   🕂                 |            | - 0             |
|----------------------------------------|----------------------------------------------------------------------------------------------------|-----------------------------------------------------|------------|-----------------|
|                                        | o es seguro   ancj.insejupy.gob.mx:90/RPP/Precaptura                                                                                                    |                                                     | ९ 🕁 💩 🚺    | ÷0 🖬 🌖          |
| Aplicaciones ★ Bookm                   | rks 🔹 Apple 🙀 Yahoo! ♀ Google Maps 📙 Popi                                                                                                    | ilares 💶 YouTube 🕨 Wikipedia 📒 Noticias 📚 Centro Un | iversitari | » Otros marcado |
|                                        | Precaptura De Solicitudes RPP                                                                                                    |                                                     |            | © -             |
| RPP -                                  | Trámite<br>Adjudicacion a titulo gratuito                                                                                                    | Predio                                              |            |                 |
| RPPMNC -                               |                                                                                                    |                                                     | 2          | Mismo F.E.      |
| PERSONAS AUTORIZADAS                   | Adjudicacion a titulo gratuito                                                                                                    |                                                     |            |                 |
| PERSONAS AUTORIZADAS SOPORTE           | Adjudicacion a triulo gratuito<br>Adjudicacion en remate<br>Adjudicacion por herencia<br>Arrendamiento                                                          | + AGBEGAR TRAINTE                                   |            |                 |
| PERSONAS AUTORIZADAS           SOPORTE | Adjudicacion a triblo gratuto<br>Adjudicacion en remate<br>Adjudicacion por herenoia<br>Arrendamiento<br>Cambio de Nomenciatura<br>Cancelacion de Arrendamiento | de Trámites:                                        |            |                 |

Seleccione el folio electrónico o folios electrónicos a los que corresponden los actos jurídicos del acta.

| 🛞 AN - Precaptura de Solicitudes F 🗙 | 🎯 INSEJUPY - Instituto de Seguride 🗙 📔 🎫 Lo | os mejores programas para co⊨ ×   +                                         |                 | - a ×                |
|--------------------------------------|---------------------------------------------|-----------------------------------------------------------------------------|-----------------|----------------------|
| ← → C ☆ ▲ No es segu                 | ro   ancj.insejupy.gob.mx:90/RPP/Precaptura |                                                                             | Q 🛧 🙂 🕻         | ) 🛱 🥥 🖬 🌘 🗄          |
| 👯 Aplicaciones ★ Bookmarks 🔹         | Apple 🕅 Yahoo! 💡 Google Maps 📒 Popul        | ares 🖸 YouTube 🖤 Wikipedia 📙 Noticias 👟 Centro                              | ) Universitari  | » 🧧 Otros marcadores |
| INSEJUPY O Pro                       | captura De Solicitudes RPP                  |                                                                             |                 | •                    |
| NOTADIA SEDATU -                     |                                             | BÚSQUEDA DE PREDIO                                                          |                 |                      |
| ARCHNO NOTABIAE -                    | Polio Electrónico                           | Nomenclatura Tablaje Sección y Manzana                                      |                 |                      |
| E HAP - Trân                         | ille:<br>exector a titulo gratuito          | 6654                                                                        |                 | Manetz               |
| PERIONAS AUTOROADAS                  | F.E. NOMENCLATURA                           | MUNICIPIO LOCALIDAD SECCIÓN MANZANA ACCIONES<br>No se encontraron registros |                 |                      |
|                                      |                                             | Listado de Trámites:                                                        |                 |                      |
| Detaile                              | F.E. Nomenclatura                           | Operación<br>No se encontraron registros                                    |                 |                      |
| Notas                                |                                             |                                                                             |                 |                      |
|                                      |                                             |                                                                             |                 |                      |
|                                      |                                             |                                                                             |                 | SICURENTE -          |
| 日 P O 田 E E Ø                        | a 💿 💿 💿 🙍 🛤 🚑                               | o 🕏 🖪 🗄 👄 🗠                                                                 | 😳 🖾 🥪 🤮 🌒 🖘 🕬 🧐 | 🛥 🦁 🍂 10:19 a.m. 🍕   |

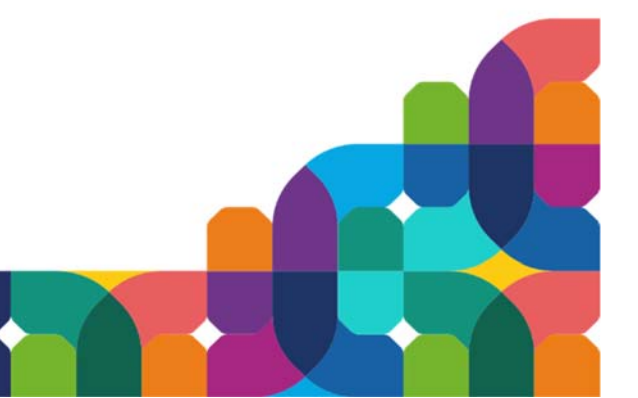

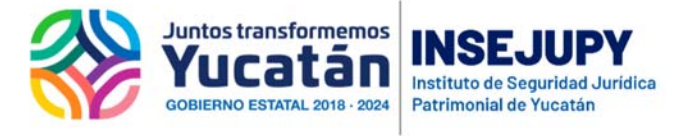

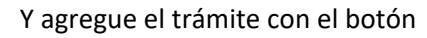

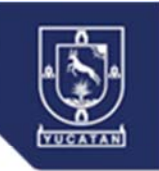

+ AGREGAR TRAMITE

| INSEJUPY             | O Prec     | aptura | De Solicitudes RPP                               |                                      | ٥ |
|----------------------|------------|--------|--------------------------------------------------|--------------------------------------|---|
| NOTARIA.SEDATU -     |            |        | 🙆 Precaptura de                                  | Solicitudes de RPP                   |   |
| висто                |            |        | Trar                                             | mites                                |   |
| ADCHIVO NOTABIAL +   |            |        | nu                                               | Theos                                |   |
| #P                   | Tramit     | 0      |                                                  |                                      |   |
| алчыс -              |            |        | 1Ver-                                            | ERO 471 X 49 Y 51, MUNICIPIO, MERIDA |   |
| PERSONAS AUTORIZADAS |            |        |                                                  |                                      |   |
| SOPORTE              |            |        | Solicitud Precaptura                             |                                      |   |
|                      |            |        | ACEPTAR                                          |                                      |   |
|                      | Detalle    | P.E    | Nomenclatura                                     | Operacion                            |   |
|                      | 1          | 6456   | Calle 48 Número 471 x 49 y 51, Municipio: MERIDA | Adjudicacion a titulo gratuito       | 0 |
|                      | Mostrancio | lalde1 | Stars                                            |                                      |   |
|                      |            |        |                                                  |                                      |   |

Repita lo anterior de acuerdo a las operaciones que reporta en el acta. Al concluir seleccione:

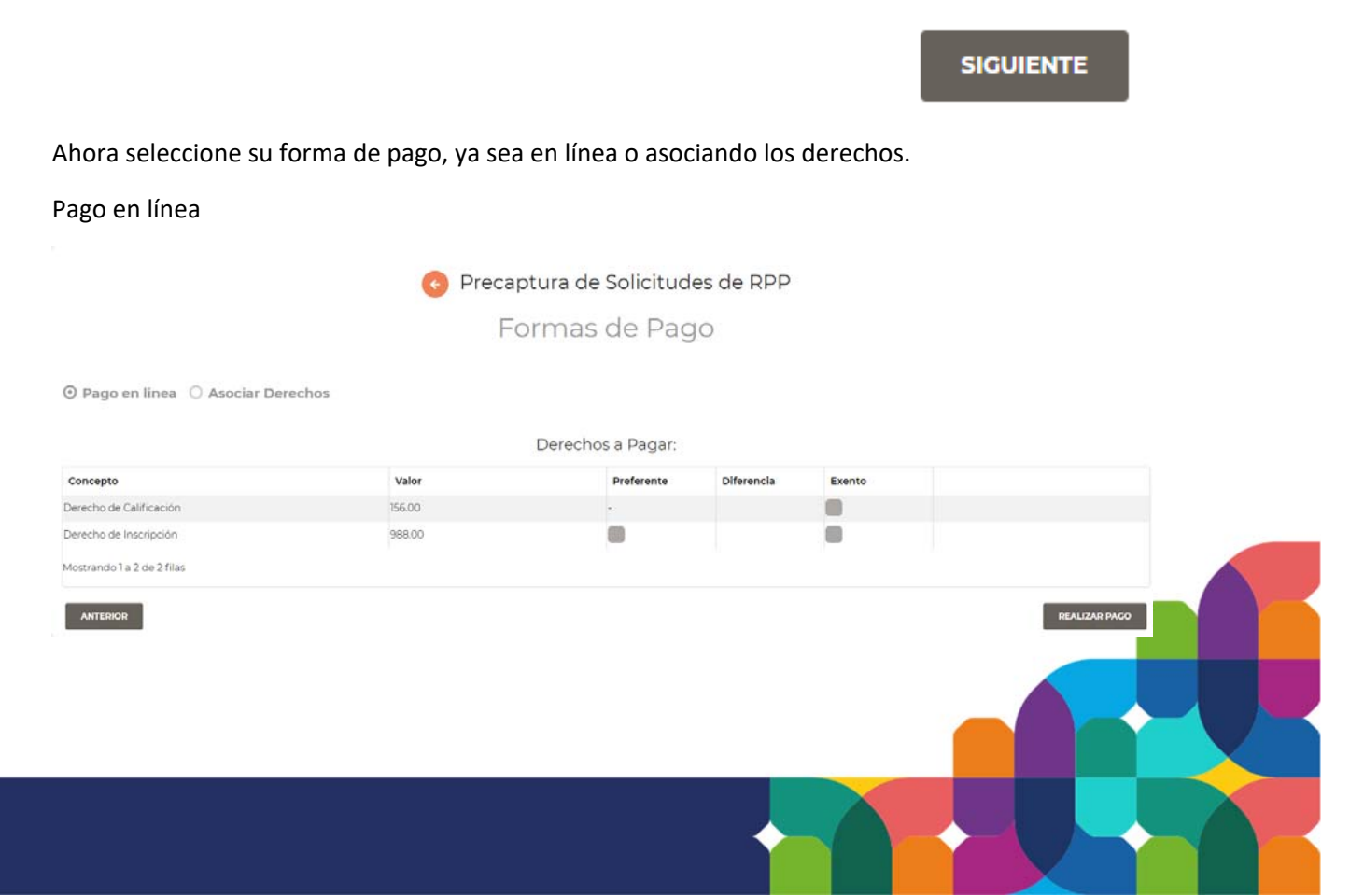

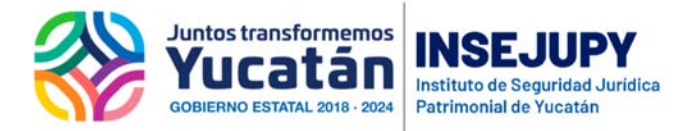

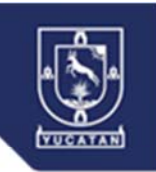

## Asociar derechos

|                               | 📀 Precar | otura de Solicitud | es de RPP  |        |   |           |
|-------------------------------|----------|--------------------|------------|--------|---|-----------|
|                               | Fc       | ormas de Pag       | jo         |        |   |           |
| 🔿 Pago en linea 💿 Asociar Der | rechos   |                    |            |        |   |           |
|                               |          | Derechos a Pagar:  |            |        |   |           |
| Concepto                      | Valor    | Preferente         | Diferencia | Exento |   |           |
| Derecho de Calificación       | 156.00   |                    |            |        | Θ |           |
| Derecho de Inscripción        | 988.00   |                    |            |        | 0 |           |
| Mostrando 1 a 2 de 2 filas    |          |                    |            |        |   |           |
| ANTERIOR                      |          |                    |            |        |   | FINALIZAR |

Una vez que ha pagado o asociado derechos, deberá firmar los documentos electrónicamente para poder enviarlos al RPP

| PRE-SOL | AÑO  | USUARIO        | ACTA                                            | FECHA ACTA                 | ESTATUS | PAGO EN LINEA | RPP |       |
|---------|------|----------------|-------------------------------------------------|----------------------------|---------|---------------|-----|-------|
| 15      | 2020 | NOTARIA.SEDATU | 28                                              | 04/03/2020                 | CAPTURA |               |     | 00000 |
|         |      | r              |                                                 |                            |         |               | 1   |       |
|         |      |                |                                                 |                            | ,       |               | ×   |       |
|         |      |                |                                                 | FIRMA E                    | LECTRON | CA            |     |       |
|         |      |                |                                                 |                            |         |               |     |       |
|         |      | Selecció       | one su Certifica                                | ado                        | _       |               |     |       |
|         |      | Selecci        | onar archivo                                    | lingun archivo seleccionad |         |               |     |       |
|         |      | Selecci        | Seleccionar archivo Ningún archivo seleccionado |                            |         |               |     |       |
|         |      | Ingrese        | la frase de acc                                 | eso                        |         |               |     |       |
|         |      |                |                                                 |                            |         |               |     |       |
|         |      |                |                                                 |                            |         | Firma         | ır  |       |
|         |      |                |                                                 |                            |         |               |     |       |
|         |      |                |                                                 |                            |         |               |     |       |

Realice la carga de los archivos de su certificado digital y escriba su contraseña en "la frase de acceso"

Una vez que ha firmado los documentos en el listado de solicitudes podrá realizar las siguientes acciones:

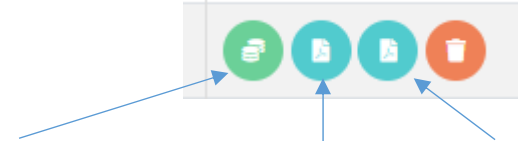

Enviar RPP, Visualizar el Acta firmada, Visualizar el Apéndice firmado